golee

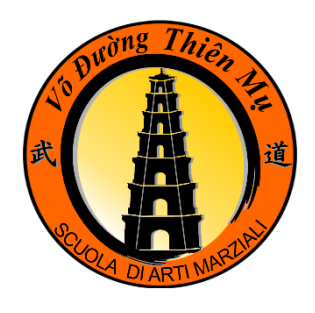

## ISTRUZIONI PER IL TESSERAMENTO

Con questa breve guída tí sarà possíbile procedere con il tesseramento in modo semplíce e veloce.

## STEP 1 – Inserimento dei dati anagrafici (no pagamenti)

- Come: Attraverso il **LINK** che il tuo istruttore ti ha inviato (mail oppure whatsapp) oppure attraverso questo codice qr.
- Cosa fare: Compila i campi obbligatori (ti consigliamo di compilare anche gli altri, es: cellulare) per comunicarci tutte le informazioni necessarie.
- NOTA: Per l'iscrizione dei minorenni il sistema richiede obbligatoriamente di inserire <u>i dati di un genitore</u>

 IMPORTANTE: Al termine della procedura il sistema propone di

 scaricare l'app "Golee" e di procedere con la registrazione.

 Questo è molto importante perché l'app da accesso alla

 propria area riservata (profilo personale, pagamenti e ricevute,

 calendario allenamenti, bacheca) e sarà possibile ricevere le

 notifiche.

## STEP 2 – Pagamento quota tesseramento

Come: Per il pagamento del tesseramento che rimane fisso e anche per la stagione sportiva in corso sarà pari a 40 €. Prosegui sulla Home Page del sito <u>www.thienmu.it</u> oppure usa questo codice qr.

RICORDA: Nella causale di pagamento inserisci il tuo Nome e Cognome

Mezzi di pagamento: E' preferibile il pagamento a mezzo carta di credito tramite sito ma puoi anche chiedere una diversa modalità al tuo istruttore.

## STEP 3 – Pagamento del corso

E' importante che verifichi le modalità di pagamento accettate per il corso da te prescelto sul sito <u>www.thienmu.it/pagamenti.html</u> oppure attraverso questo codice qr

Una volta comunicato il metodo di pagamento al responsabile del corso ti chiediamo di non modificarlo. Per qualsiasi necessità fai sempre riferimento al responsabile del corso.

ASD Vo Duong Thien Mu

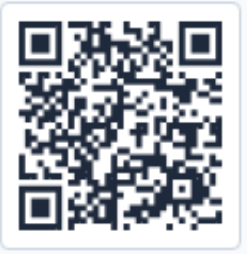

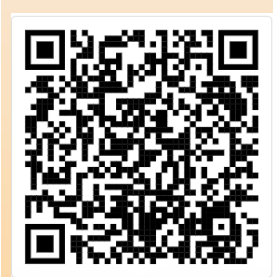

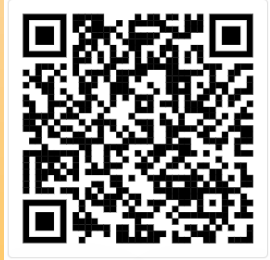